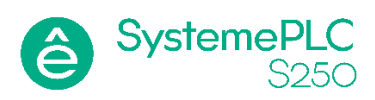

### ПЛК SM252MESC в конфигурации с двумя портами Ethernet

Эта статья описывает применение ПЛК SM252MESC серии SystemePLC S250 в конфигурации с двумя портами Ethernet.

#### Совместимость

Информация в этой статье применима к ПЛК модели SM252MESC с датой производства 01.08.2023 г. и позднее, версией прошивки v1.08 или старше.

Для работы ОРС UA Server требуется прошивка версии 1.12 или старше.

Среда разработки Codesys 3.5 SP18 Patch 50.

### Порт Ethernet/EtherCAT

На ПЛК SM252MESC указанных версий порт Ethernet/EtherCAT в заводской конфигурации работает как порт EtherCAT, но может быть сконфигурирован как порт Ethernet.

Режим сетевой конфигурации контроллера можно изменить микропереключателем X1.3 "ETH-SW". Подробнее см. руководство по серии SystemePLC S250 (ссылка в конце статьи).

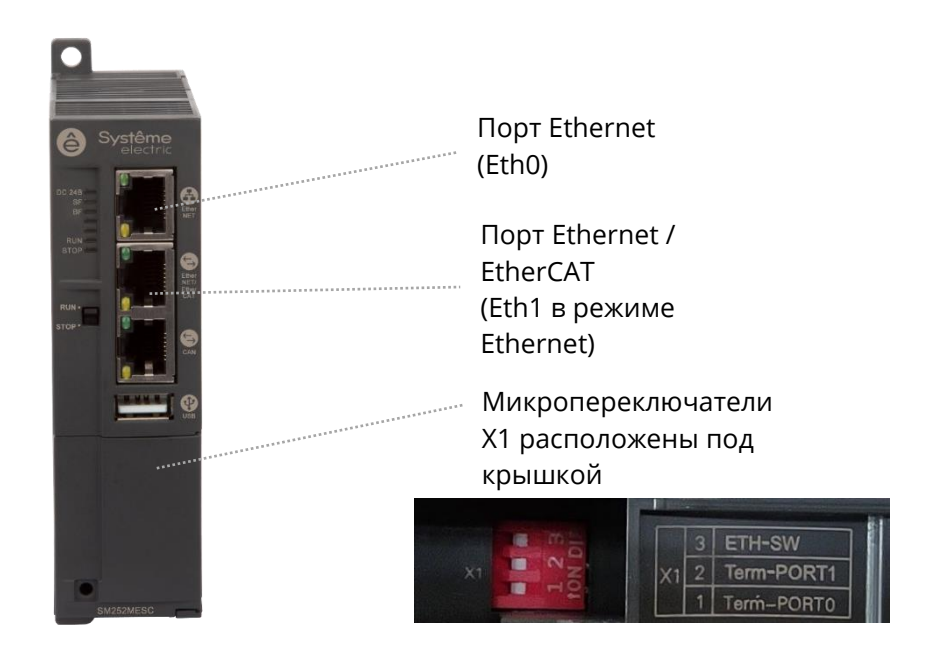

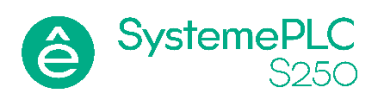

# Сетевая конфигурация с отключенным встроенным коммутатором

Если микропереключатель X1.3 "ETH-SW" установлен в положение OFF, то встроенный коммутатор будет отключен, при этом:

- Используются два сетевых интерфейса eth0 и eth1, которые настраиваются независимо
- Для каждого интерфейса задается свой IP адрес, и эти IP-адреса должны быть в разных подсетях

Задать IP адрес можно командой setip или в функциональном блоке changeIPAddress.

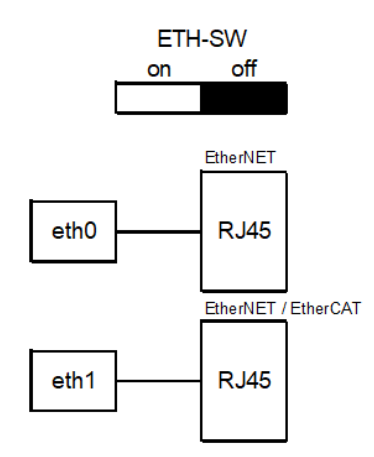

Сетевая структура контроллера с выключенным коммутатором

В окне настройки показаны оба сетевых интерфейса, и для каждого указываются свои настройки IP:

| Name                                    | Desci      | Description       |     | P ac                 |               |   |             |  |
|-----------------------------------------|------------|-------------------|-----|----------------------|---------------|---|-------------|--|
| ю                                       |            |                   | 1   | 27.0                 | .0.1          |   |             |  |
| eth0                                    |            |                   |     | 92.1                 | 50.0.:        |   |             |  |
| eth1                                    |            |                   | 1   | 92.1                 | 68.1.:        | 2 |             |  |
| Paddress<br>Jubnet mas<br>) efault gate | :k<br>eway | 192<br>255<br>192 | . 1 | 68 .<br>55 .<br>68 . | 0<br>255<br>0 | • | 2<br>0<br>1 |  |

Окно сетевых интерфейсов в среде разработки – доступны eth0 и eth1

#### Поддержка протокола Modbus TCP

При использовании драйвера CODESYS Modbus TCP Server для каждого сетевого интерфейса можно создать свой экземпляр ModbusTCP\_Server\_Device:

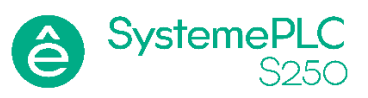

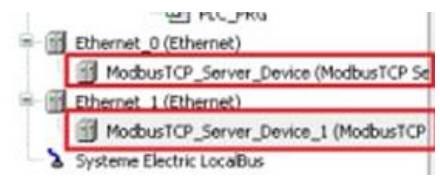

Дерево устройств с двумя экземплярами ModbusTCP\_Server\_Device

Имеется возможность настройки списков переменных (регистров) для обмена по протоколу Modbus TCP – использовать общий список для обоих экземпляров или сформировать различные списки переменных для разных сетей.

При использовании функционального блока MBUS\_TCP\_SLAVE из библиотеки System Electric Modbus Library список переменных (регистров) для обмена по протоколу Modbus TCP общий для обоих сетевых адаптеров.

#### Поддержка протокола OPC UA Server

В дереве проекта создаётся объект Symbol Configuration, в который можно поместить требуемые переменные для обмена по протоколу ОРС UA. Этот список не связан с конкретным сетевым интерфейсом, он будет доступен при обращении с любого сетевого интерфейса.

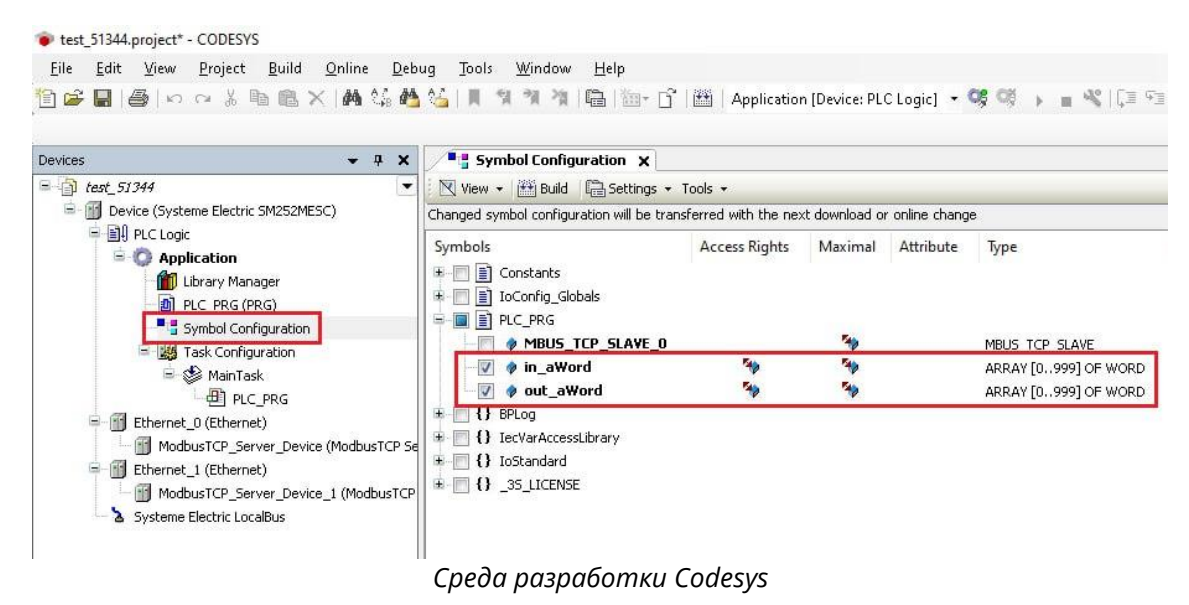

#### Сетевая структура

Контроллер в сетевой конфигурации с отключенным встроенным коммутатором применяется в решениях, где требуется взаимодействие с устройствами, находящимися в разных сетях.

Этот пример показывает подключение контроллера одновременно к двум сетям: сети системы диспетчеризации и сети периферийного оборудования:

- Система диспетчеризации находится в сети 192.168.2.0/24 и опрашивает контроллер по протоколу Modbus TCP или OPC UA по IP адресу 192.168.2.12 (контроллер выступает в роли Modbus TCP Server и/или OPC UA Server).
- Периферийное оборудование находится в сети 192.168.3.0/24, контроллер опрашивает периферийное оборудование по протоколу Modbus TCP (выступает в роли Modbus TCP Client)

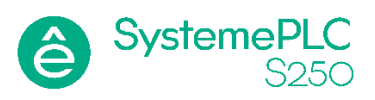

• Передача данных между сетями 192.168.2.0/24 и 192.168.3.0/24 через контроллер не производится – например, устройство IP 192.168.3.9 недоступно из сети системы диспетчеризации.

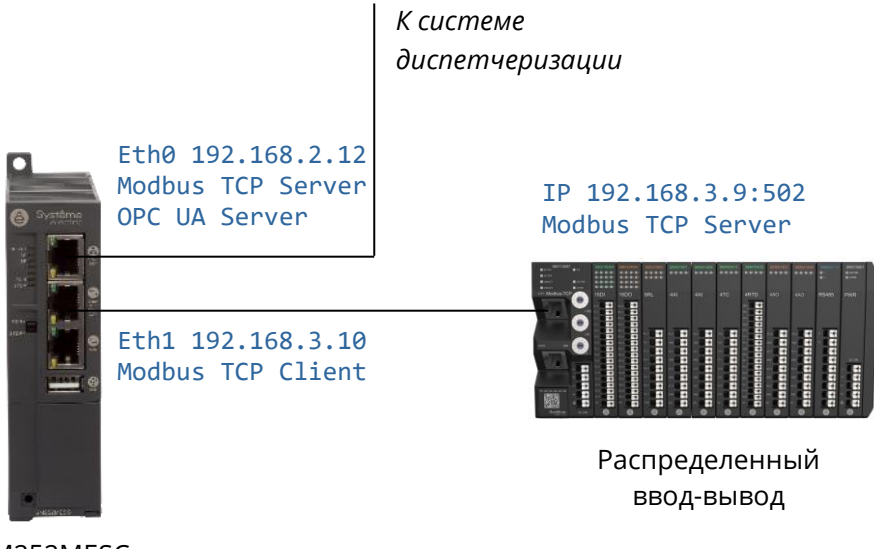

SM252MESC

Следующий пример показывает подключение контроллера одновременно к сети системы диспетчеризации и к сети панели оператора или другого устройства, выполняющего опрос контроллера:

- Система диспетчеризации находится в сети 192.168.2.0/24 и опрашивает контроллер по протоколу Modbus TCP или OPC UA по IP адресу 192.168.2.12 (контроллер выступает в роли Modbus TCP Server и/или OPC UA Server.
- Панель оператора (или другое устройство, выполняющее опрос контроллера), находится в сети 192.168.3.0/24 и опрашивает контроллер по IP 192.168.3.10 по протоколу Modbus TCP: панель является Modbus TCP Client, контроллер – Modbus TCP Server.
- Передача данных между сетями 192.168.2.0/24 и 192.168.3.0/24 через контроллер не производится, например, панель оператор IP 192.168.3.9 недоступна из сети диспетчеризации.

Таким образом, контроллер выступает в роли сервера Modbus TCP и OPC UA по обоим сетевым интерфейсам.

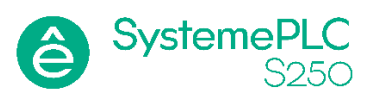

К системе диспетчеризации

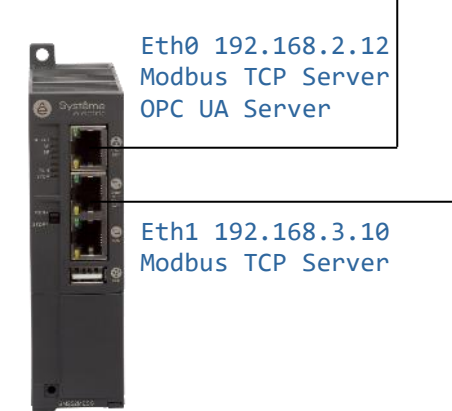

#### IP 192.168.3.9 Modbus TCP Client

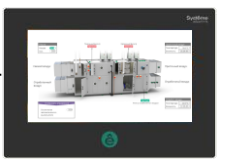

Панель оператора

SM252MESC

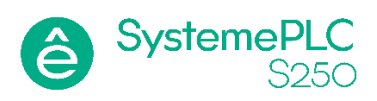

# Сетевая конфигурация с включенным встроенным коммутатором

Если микропереключатель X1.3 "ETH-SW" установлен в положение ON, то в контроллере включается встроенный неуправляемый коммутатор, при этом:

- Используется один сетевой интерфейс eth0, для которого задается IP адрес
- Интерфейс eth1 не используется
- Оба порта Ethernet и Ethernet/EtherCAT связаны через встроенный коммутатор

Задать IP адрес можно командой setip или в функциональном блоке changeIPAddress.

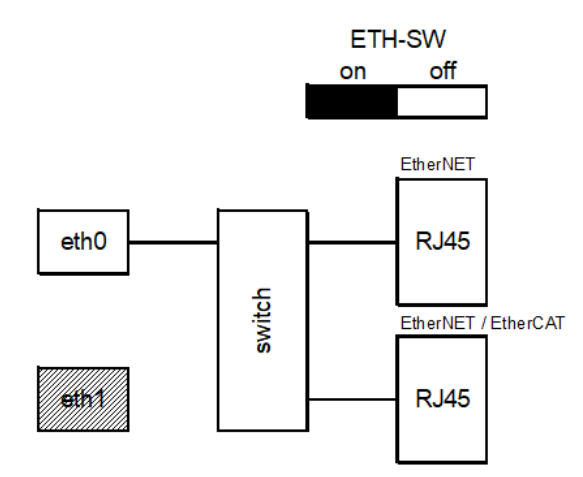

Сетевая структура контроллера со встроенным коммутатором

| Name                                | Descr              | Description             |                   | IP address    |   |             |   |  |  |
|-------------------------------------|--------------------|-------------------------|-------------------|---------------|---|-------------|---|--|--|
| 0                                   |                    |                         |                   | 127.0.0.1     |   |             |   |  |  |
| eth0                                |                    |                         |                   | 192 168 0 2   |   |             |   |  |  |
| P address                           |                    | 192 .                   | 168               | 0             |   | 2           | 1 |  |  |
| <sup>o</sup> addres:<br>ubnet ma    | :<br>ask           | 192 .<br>255 .          | 168<br>255        | 0<br>255      | • | 2<br>0      |   |  |  |
| Paddres:<br>lubnet ma<br>lefault ga | :<br>ask.<br>teway | 192 .<br>255 .<br>192 . | 168<br>255<br>168 | 0<br>255<br>0 | • | 2<br>0<br>1 |   |  |  |

Окно сетевых интерфейсов в среде разработки – доступен только eth0

Сетевая конфигурация со встроенным коммутатором предназначена для применений, когда в одной IP сети требуется подключить контроллер и другие устройства с передачей данных между устройствами, не используя дополнительное сетевое оборудование (сетевой коммутатор)

Пример ниже показывает каскадное подключение контроллеров, при котором каждый последующий контроллер подключается к Ethernet порту предыдущего контроллера. При таком подключении система диспетчеризации может взаимодействовать со всеми контроллерами.

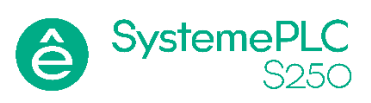

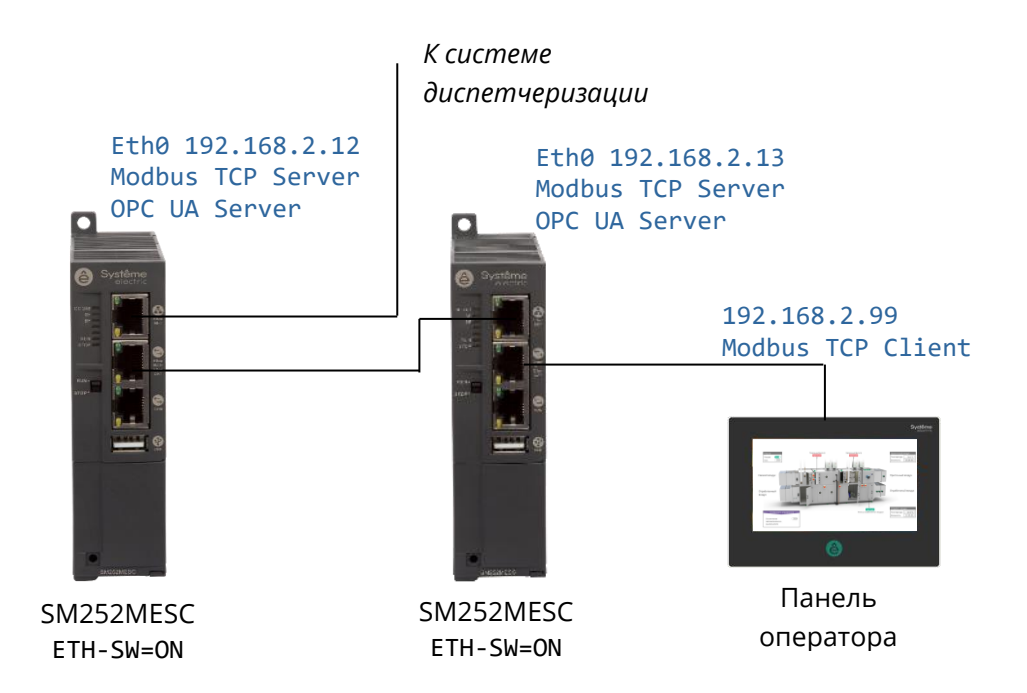

Для сетевой конфигурации со встроенным коммутатором необходимо учитывать, что:

- при отключении питания контроллера встроенный коммутатор отключается,
- каждый контроллер вносит задержку при передаче данных, что может снизить пропускную способность сети.

#### Заключение

Контроллеры SM252MESC (версии, указанные в начале статьи) имеют возможность использования двух портов Ethernet, а также встроенный неуправляемый коммутатор.

Настройка IP адресов производится в среде разработки Codesys, использование встроенного коммутатора (включен или выключен) задается микропереключателем на передней панели.

Сетевая конфигурация с включенным встроенным сетевым коммутатором предназначена для задач, когда подключаемые устройства должны находиться в одной сети.

Сетевая конфигурация с отключенным встроенным сетевым коммутатором предназначена для задач, когда контроллер должен быть подключен к двум разным сетям.

#### Дополнительная информация

<u>Страница ПЛК SM252MESC</u>

<u>Руководство по ПЛК серии SystemePLC S250, версии SP18</u>

Версии прошивки ПЛК SystemePLC S250

<u>Загрузка среды разработки Codesys 3.5 SP18 Patch 50 для Windows x64</u>

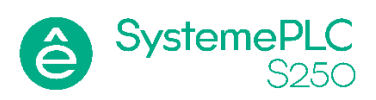

#### Контакты

В случае вопросов обращайтесь по приведенным ниже контактным данным.

Центр Поддержки Клиентов Тел.: <u>+7 (800) 200 64 46</u> Тел.: <u>+7 (495) 777 99 88</u> <u>support@systeme.ru</u>